# 新聞販売システム体験版インストール手順書

#### 1. ダウンロード

インストールに当たって必要なプログラムをホームページからダウンロードしてください。 <ダウンロードするプログラム>

- (1) ※ACCESS2010Runtime.exe・・・・ACCESS2010 ランタイム
- (2) ※ACCESS2010RuntimeSP2.exe ・・ACCESS2010 ランタイム SP2

(3) NewsSysV400Taiken.Zip・・・・新聞販売店システム体験版インストールファイル(圧縮フ ァイル)

ダウンロードする場所は任意の場所でいいです。

(※すでに ACCESS2010 または ACCESS2013 をインストールされている方は(1)(2)は不要です。)

### 2. ACCESS2010 ランタイム版 SP2 インストール

最初に ACCESS2010 ランタイム版のインストールを行います。

(※すでに ACCESS2010、ACCESS2013、ACCESS2016、ACCESS2019、Office365 等をインスト ールされている方は不要です。)

(1)「ACCESS2010Runtime.exe」をダブルクリックすると、インストールが始まります。

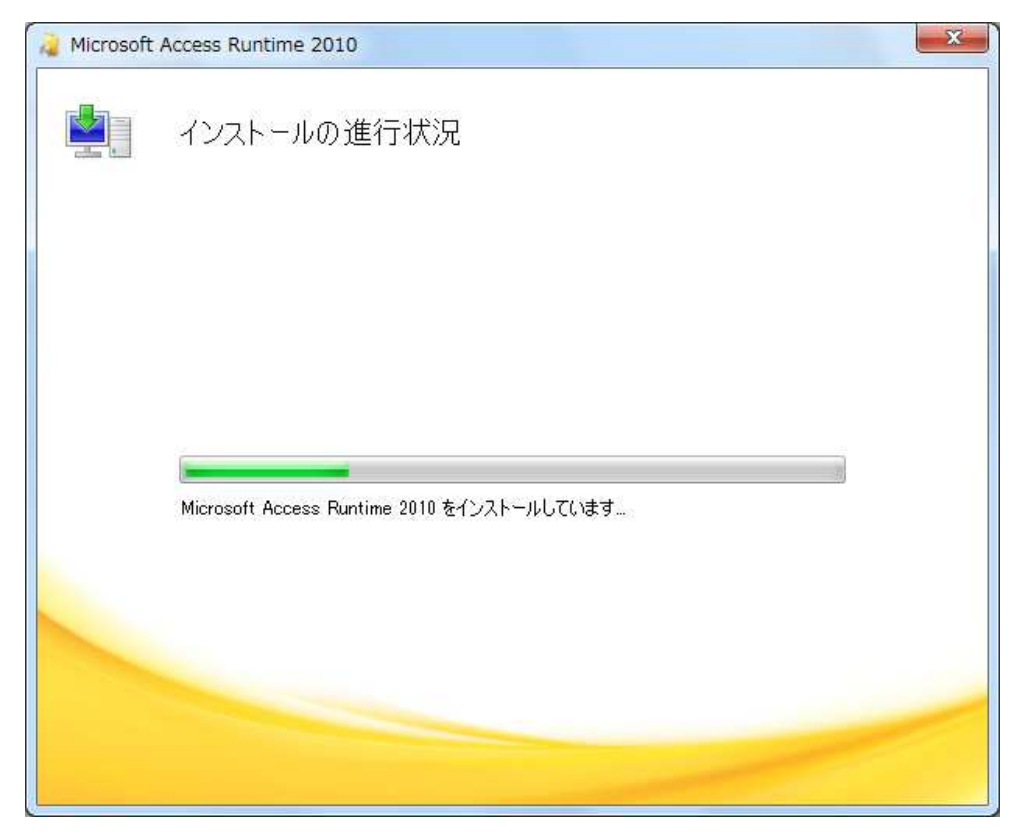

(2) 終了後、「Access2010RuntimeSP2.exe」をダブルクリックして SP2 をインストールします。

| Microsoft Access 2010 Runtime Service Pack 2 (32 ビット版): KB2687444                                                                                                    | x |
|----------------------------------------------------------------------------------------------------|---|
| インストールを続けるには、マイクロソフト ソフトウェア ライセンス条項に同意する必要があります。                                                                                                    |   |
| 注意:Microsoft Corporation (以下「マイクロソフト」といいます)は、本追加ソフトウェアに関するライセンスをお客様に供与<br>します。お客様は、マイクロソフト Access 2010 Runtime ソフトウェアの有効なライセンス取得済みの複製(以下「本ソフトウェ<br>ア」といいます)ごとに、本追加物の複製 1 部を使用できます。本ソフトウェアのライセンスを取得していない場合は、本追加ソ<br>フトウェアを使用することはできません。本ソフトウェアのライセンス条項は、本追加ソフトウェアの使用にも適用されます。ラ<br>イセンス条項については、該当するソフトウェアのヘルプ メニューをお読みください。マイクロソフトは、本追加ソフトウェア<br>に対し www.support.microsoft.com/common/international.aspx で説明されるサポート サービスを提供します。 | * |
| チェックして「次へ」をクリック                                                                                                    | Ŧ |
| アイクロソフト ソフトウェア ライセンス条項に同意するにはここをクリックしてください(A) 次へ(C)                                                                                                    |   |

| Microsoft Access 2010 Run | time Service Pack 2 (32 ビット版): KB2687444 | × |
|---------------------------|------------------------------------------|---|
| 更新プログラムをインスト              | ールしています。しばらくお待ちください。                     |   |
|                           |                                          |   |
|                           |                                          |   |
|                           | キャンセル(C)                                 |   |
|                           |                                          |   |

以下のメッセージが出れば完了です

| 32 ビット版): KB268 💌 🏎 |
|---------------------|
|                     |
| ОК                  |
|                     |

### 3.「新聞販売店システム(体験版)のインストール」

ダウンロードした Zip ファイルを解凍します

(1)「新聞販売店システム」フォルダの中の「INSTALL」をダブルクリックする。

(2) 以下の画面がでたら「はい」をクリック

| ユーザー アカウント制御<br>この不明な発行元からのア<br>加えることを許可しますか?           | ×<br>アプリがデバイスに変更を |
|---------------------------------------------------------|-------------------|
| INSTALL.EXE<br>発行元: 不明<br>ファイルの入手先: このコンピューター上<br>詳細を表示 | のハード ドライブ         |
| はい                                                      | เนเนิ             |

(3) 以下の画面で「次へ」をクリック

| が明瞭主体研ジフェノノンフレ ニ                                           |             |          |
|------------------------------------------------------------|-------------|----------|
| 利回照元官はモンステムインストーフー                                         |             |          |
| 新聞販売管理システムインストールブログラムへようこそ<br>このプログラムはコンビューターに新聞販売管理システムをイ | ンストールします。   |          |
|                                                            |             |          |
| このプログラムのインストールを開始する前に、現在起動中の<br>てください。                     | )すべてのプログラム? | を必ず終了させ  |
| 処理を維続する場合は「次へ」をクリックしてください。途中でダ<br>ボタンをクリックしてください。          | 処理を中止する場合は  | [「キャンセル」 |
|                                                            |             |          |
|                                                            |             |          |
|                                                            |             |          |
|                                                            |             |          |
| 警告:このプログラムは、著作権法および国際条約によって保護されています。                       |             |          |
| このプログラム、またはその一部を無断で複製配布することは法律により禁止されています。                 |             |          |
|                                                            |             |          |
|                                                            | (有)システ      | ムオフィス河野  |
| 簡単インストーラ                                                   | 次へ(N)       | キャンセル    |

| 新聞販売管理システムインストーラー          |                 |               |                |
|----------------------------|-----------------|---------------|----------------|
| インフトール先の設定                 |                 |               |                |
| インストール先のフォルダーの設定を行         | 礼はす。            |               |                |
|                            |                 |               |                |
|                            |                 |               |                |
| インストール先のフォルダーを選択し、         | 「次へ」をクリックしてく    | (ださい。         |                |
|                            |                 |               |                |
| a: Magura M                |                 |               | 卷昭(D)          |
| C. +115WS+                 |                 |               | - S-AK(IV      |
|                            |                 | 標準に戻          | ēす( <u>D</u> ) |
|                            |                 |               |                |
| 選択されたドライブの空き容量:            | 248,568,270,    | 848 byte      |                |
| インストールに必要な空き容量:            | 35,161,361 E    | oyte          |                |
| 1                          |                 |               |                |
|                            |                 |               |                |
|                            |                 |               |                |
|                            |                 |               |                |
| 簡単インストーラ                   | 戻る( <u>B</u> )  | 次へ(N)         | キャンセル          |
|                            |                 |               |                |
| 新聞販売管理システムインストーラー          |                 |               |                |
|                            |                 |               |                |
| インストール内容の確認  - インストール内容の確認 | ジェネーを形物寺士士      |               |                |
| インストールモンオルターなどの確認で         | ロコンことか じさまり。    |               |                |
|                            |                 |               |                |
| インストール内容を確認し、問題がなけ         | ければ「次へ」をクリック    | れてください。 設定内容  | 容を変更する場        |
| 「「「「「「「「「」をクリックし設定を変更して    | 12000           |               |                |
|                            |                 |               |                |
| インストール先フォルター:<br>  c:¥news |                 |               | ^              |
| プログラムフォルダー:                |                 |               |                |
|                            |                 |               |                |
| その他の設定:<br>ショートカットをデスクトップに | 作成する            |               |                |
|                            | -Tread &        |               |                |
|                            |                 |               |                |
|                            |                 |               |                |
| <                          |                 |               | >              |
|                            |                 |               |                |
| 節単インフトニニ                   | <b>戸</b> ろ(P)   | ር አስ          | ± 5` 14711.    |
|                            | KOD             |               | +7/0//         |
| 1++7                       |                 |               |                |
| 情報                         |                 | ×             |                |
| へいフトーリキのコ+リメージナ            |                 | トストリアナム       |                |
|                            | VALINO THRUCT   | 34000 C9 /J a |                |
|                            |                 |               |                |
| (はい(Y)                     | いいえ( <u>N</u> ) |               |                |

| 新聞販売管理システムインストーラー              |                |
|--------------------------------|----------------|
| インストール処理完了<br>インストール処理が終了しました。 |                |
| インストール処理が完了しました。               |                |
| インストールされたプログラムを実行するには、登録された    | アイコンを選択してください。 |
|                                |                |
|                                |                |
| □ 今す<"実行する( <u>B</u> )         |                |
| 簡単インストーラ                       | 完了(E)          |

# 4. VB ランタイム版インストール

新聞販売店システムインストール後、C ドライブに「news」フォルダが作成されています それを開きます

| ✓ ひ ,○ newsの検索      |                  |  |
|---------------------|------------------|--|
| 名前                  | 更新日時             |  |
| INSTALL.DAT         | 2020/03/27 18:59 |  |
| NewsDataT           | 2020/03/27 17:57 |  |
| 📑 NewsSysV400Taiken | 2020/03/27 17:57 |  |
| NewsTrnT            | 2020/03/27 17:57 |  |
| 🛃 setup             | 2004/03/10 0:00  |  |
| SETURLST            | 2007/02/18 13:08 |  |
| Vb6rtest            | 2009/11/01 22:41 |  |
| 1名 お読み下さい           | 2009/11/02 3:40  |  |

その中の「SETUP」をダブルクリックします。

以下の画面が出たら「はい」をクリックします。

| ューザー アカウント制御<br>この不明な発行元からのア<br>加えることを許可しますか?         | ×<br>アプリがデバイスに変更を |
|-------------------------------------------------------|-------------------|
| setup.exe<br>発行元: 不明<br>ファイルの入手先: このコンピューター上<br>詳細を表示 | のハード ドライブ         |
| はい                                                    | เงเงิ             |

以下の画面が出るので OK をクリックします。

| 1 | א Vb6rtest ליי אדיי                                                                                                    | × |
|---|----------------------------------------------------------------------------------------------------|---|
|   | Vb6rtest のセットアップを始めます。<br>セットアップ プロゲラムでは、システム ファイルや共有ファイルが使用中のとき、その<br>ファイルの追加や更新はできません。起動している他のアフツケーションを終了す<br>ることをお勧めします。 |   |
| _ | K7⊗                                                                                                    | _ |

| クリックします。                                                                          |                      |
|-----------------------------------------------------------------------------------|----------------------|
| אט bortest ליי איז איז איז איז איז איז איז איז איז א                              | ×                    |
| セットアップを開始するにコまン次のホウンをりリックしてください。<br>のホウンをクリックすると Vb6rtest アフウケーション<br>サットアップされます。 | が指定されたディレクトリに        |
| C:¥Program Files (x86)¥Vb6rtest¥                                                  | ディレクトリ変更( <u>C</u> ) |
| 終了(※)                                                                             |                      |

「継続」をクリックします。

| Wbortest - ブログラム グルーブの選択                                                                         | < |
|--------------------------------------------------------------------------------------------------|---|
| セットアッフりは [ブロヴラム グルーブ] ボックスに表示されたグループに項目を<br>追加します。 新しいウループ名を入力することも、既存のグループ<br>リストから選択することもできます。 |   |
| フログラム ケルーフペ <u>P</u> ):<br><mark>いb6rtest</mark>                                                 |   |
| Accessibility<br>Accessories<br>Administrative Tools<br>Maintenance<br>Startup<br>System Tools   |   |
| Vb6rtest<br>vb6Runtime test                                                                      |   |
| 維続(C) キャンセル                                                                                      |   |

以下のメッセージが出たら「はい」をクリックします。

| ^ -ジョンの競合 ×                                                                         | < |  |  |  |  |  |  |  |  |
|-------------------------------------------------------------------------------------|---|--|--|--|--|--|--|--|--|
| 北~しようとしているファイルのバージョンは、システムに存在するファイルよ<br>り古いか、または同じです。現在のファイルをそのまま使用すること<br>をお勧めします。 | ç |  |  |  |  |  |  |  |  |
| ファイル名: 'C:¥Windows¥System32¥MSCOMCTL.OCX'                                           |   |  |  |  |  |  |  |  |  |
| 詳細: 'Windows Common Controls ActiveX Control DLL                                    |   |  |  |  |  |  |  |  |  |
| パージョン: '6.1.98.34'                                                                  |   |  |  |  |  |  |  |  |  |
| 現在のファイルを保持しますか?                                                                     |   |  |  |  |  |  |  |  |  |
| <u>  はい(Y)</u> ししえ(N) すべて無視( <u>A</u> )                                             |   |  |  |  |  |  |  |  |  |

以下のメッセージが出れば完了です。

| Vb6rtest セットアッブ           | × |  |  |  |  |  |  |  |  |
|---------------------------|---|--|--|--|--|--|--|--|--|
| Vb6rtest のセットアップ が完了しました。 |   |  |  |  |  |  |  |  |  |
| OK                        |   |  |  |  |  |  |  |  |  |

デスクトップに以下のようなアイコンが表示されます。これがプログラムになります。

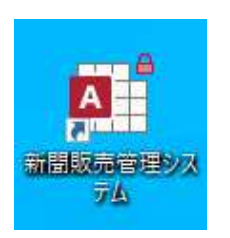

ダブルクリックすると、以下のようにシステムが立ち上がります。

| ファイル                               | ホーム                            | 作成 外部データ     | データベース ツール  | ヘルプ ク       | 実行したい作業を入り  | カしてください     |                              |             |  |  |
|------------------------------------|--------------------------------|--------------|-------------|-------------|-------------|-------------|------------------------------|-------------|--|--|
| į                                  | 新聞與                            | 反壳店 履        | 原客管理        | 『システ        | Ц V1.2      | ?0          | <u>理月</u> 20                 | 020/03      |  |  |
|                                    | 日常処                            | <b>#</b>     |             |             |             |             |                              |             |  |  |
|                                    | 顧客管理                           | 順路変更         | 集金<br>順路変更  | 顧客台帳<br>印刷  | 順路帳印刷       | 顧客自由<br>検索  |                              |             |  |  |
|                                    | 発証・入                           | 金            |             |             |             |             |                              |             |  |  |
| (3                                 | 領収書<br><sup>毛証</sup> 台帳)<br>印刷 | 領収書印刷<br>フリー | 入金手打ち<br>入力 |             | 入金状況<br>一覧表 | 入金合計<br>一覧表 | 集金表                          | 読者入金<br>元帳  |  |  |
|                                    |                                |              |             |             |             |             |                              |             |  |  |
| Г                                  | 入れ止め<br>読者                     | 発証集計表        | 紙分け表        | 中止め読者       | 部数增減表       | サービス<br>部数表 | 3                            | 话者一覧        |  |  |
|                                    | 管理                             |              |             |             |             | -           | <b>齐</b> 和 発証                | データ         |  |  |
|                                    | 更新                             | 管理           | バック<br>アップ  | 処理月<br>一時変更 | 月次<br>更新取消  | マスターショード変   | <b>豆蘇</b><br>「更<br>「シン<br>デー | りアップ<br>タ復元 |  |  |
| Copyright (C) System Office KAWANO |                                |              |             |             |             | 河野販         | 売店                           | 終了          |  |  |

以上です。